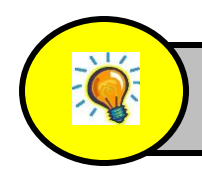

Fiche méthodologique : UTILISER PRONOTE

Pour travailler à distance, **Pronote** est notre référence à tous.

Pour y accéder, vous devez vous connecter à votre compte Educonnect.

Pour cela deux solutions :

- se connecter directement sur son espace Educonnect en utilisant ses identifiants Éducation nationale.

- se rendre sur la plateforme académique Toutatice et se connecter à Pronote par votre compte Educonnect, avec vos identifiants Éducation nationale.

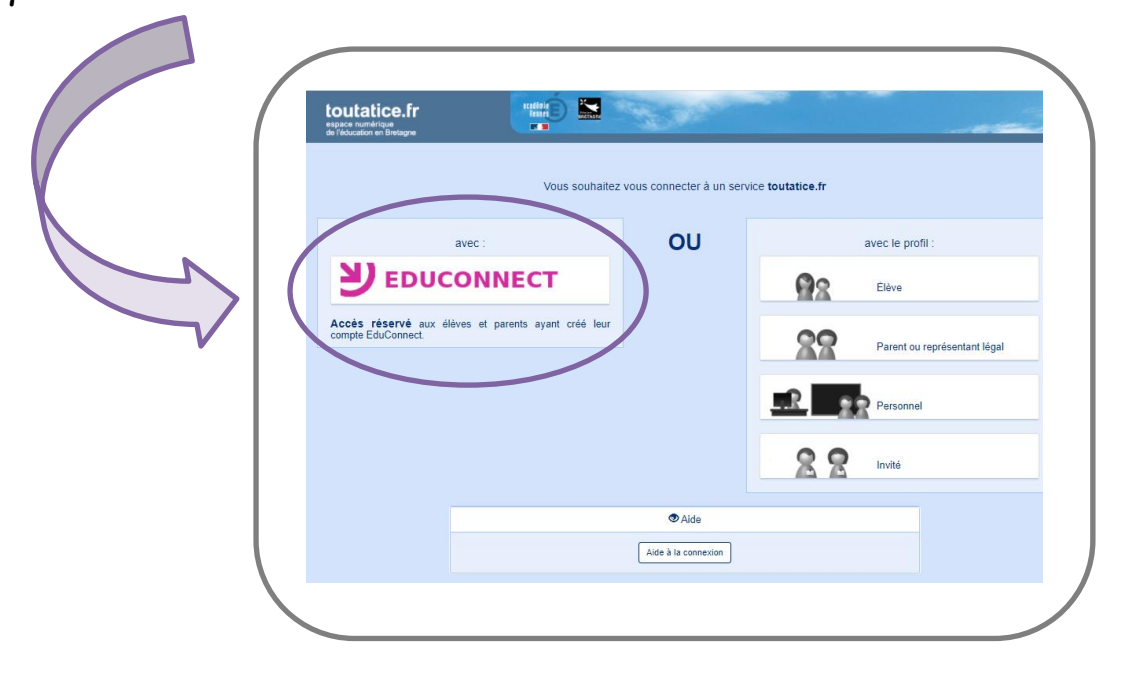

Une fois connecté, choisissez Pronote en cliquant sur « Espace scolarité ». Sur cette même plateforme Toutatice, vous avez également accès à un espace pédagogique, au site du collège, au catalogue du CDI, à des ressources numériques...

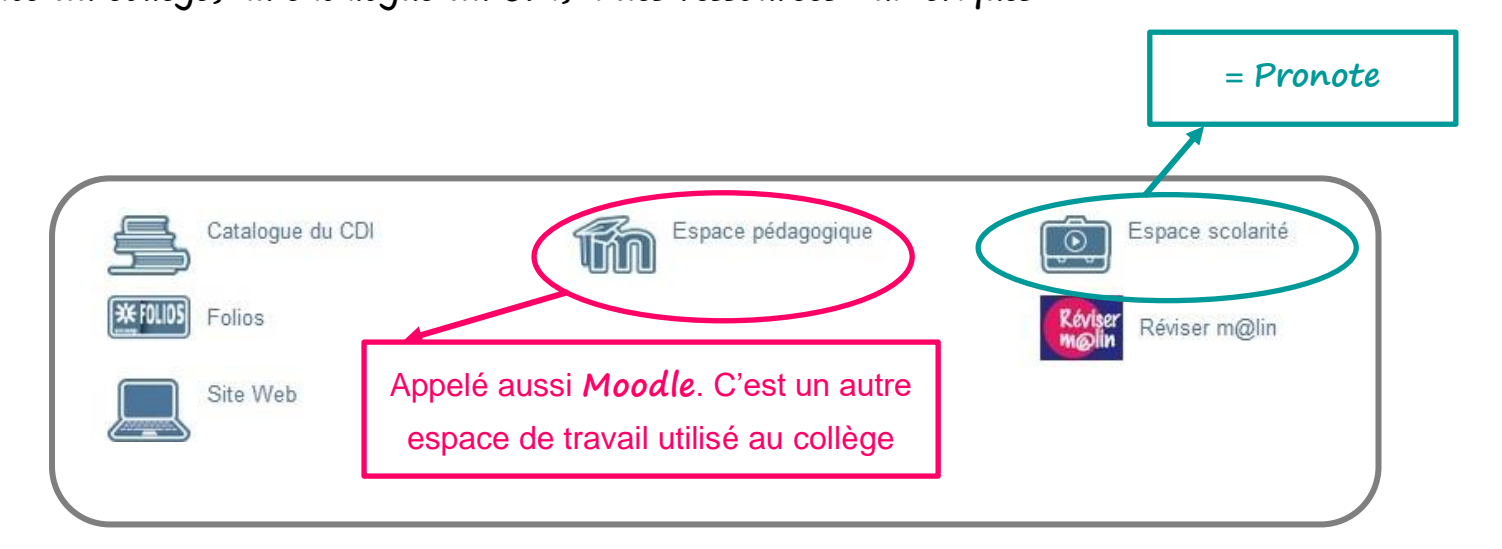

# 🔺 A noter :

- chaque élève possède un « compte élève »
- chaque parent ou responsable légal possède un « compte parent »

Certaines fonctionnalités sont identiques sur les différents comptes, mais d'autres ou certaines informations sont propres aux différents comptes. Les identifiants sont distincts pour chaque compte.

Voici quelques pistes pour vous appropriez cet espace numérique de travail...

| - Présentation de la page d'accueil Pronote                 | р.3  |
|-------------------------------------------------------------|------|
| - Informations personnelles                                 | p.4  |
| - Cahier de texte                                           | p.4  |
| – consulter le cahier de texte (cours, devoirs, ressources) | p.4  |
| - déposer sa copie numérique et consulter sa copie corrigée | p.7  |
| - Notes                                                     | p.9  |
| - Compétences                                               | p.10 |
| - Vie scolaire                                              | p.10 |
| - Orientation                                               | p.11 |
| - Stage                                                     | p.11 |
| - Rencontres Parents / Profs                                | p.12 |
| - Communication                                             | p.12 |

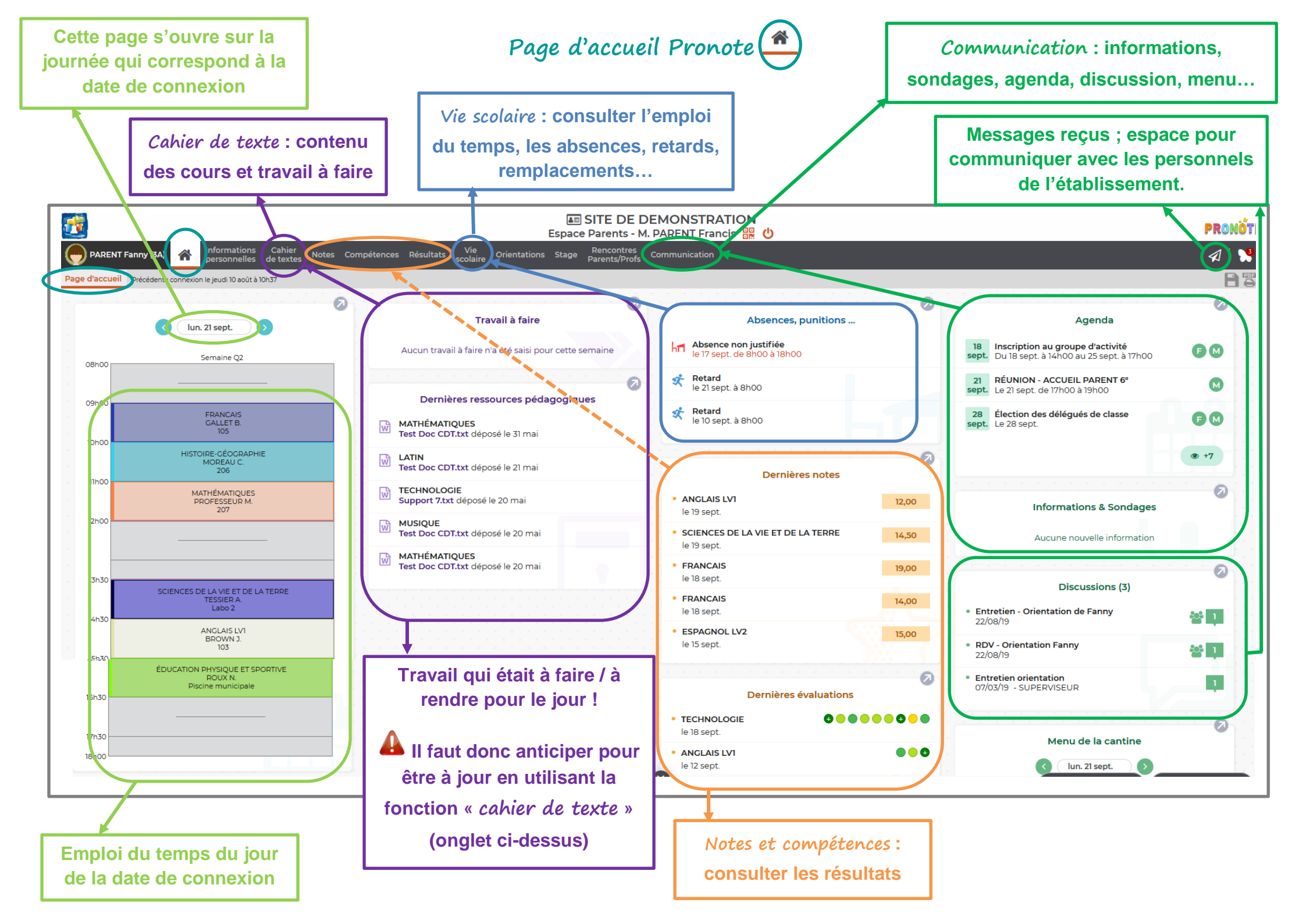

| <b>2</b>                        |                                               |               |                  |                 |              | <b>≜</b> ≣<br>Espace | SITE DE DE DE Parents - M   | DEMONSTRATIO  | N<br>⊯ U |
|---------------------------------|-----------------------------------------------|---------------|------------------|-----------------|--------------|----------------------|-----------------------------|---------------|----------|
| PARENT Fanny (3A)               | Informations Cahier<br>personnelles de textes | Notes Compé   | tences Résultats | Vie<br>scolaire | Orientations | Stage                | Rencontres<br>Parents/Profs | Communication |          |
| Compte Compte enfant Param      | Compte ocuments à téléci                      | arger         |                  |                 |              |                      |                             |               |          |
| Les informations liées à mon co | Compte enfant                                 |               |                  |                 |              |                      |                             |               |          |
| Sécurisation du compte          | Paramètres<br>Documents à télécharger         | 10/08/17 10:3 | 37               |                 |              |                      |                             |               |          |
| E Coordonnées                   |                                               |               |                  |                 |              |                      |                             |               |          |
| Autorisations de communication  | Mot de passe                                  | ••••••        | Modifier         |                 |              |                      |                             |               |          |
|                                 |                                               |               |                  |                 |              |                      |                             |               |          |

C'est ici que vous pourrez gérer les paramètres de votre espace personnel : votre compte et celui de vos enfants.

## ► Cahier de texte

| <b>2</b>                                      | Espace Parents - M. PARENT Francis 🔡 🔱                                                             |
|-----------------------------------------------|----------------------------------------------------------------------------------------------------|
| PARENT Fanny (3A) A Informations personnelles | Cahier<br>de textes Notes Compérences Résultats Vie Orientations Stage Parents/Profs Communication |
| Contenu et ressources Travail à faire         | Contenu et ressources                                                                              |
| Contenu et ressources pédagogiques Vue c      | Travail à faire adaige depuis 01/09/2020 😁                                                         |

📥 Le cahier de texte comprend deux espaces :

- Contenu des cours et ressources pédagogiques
- Travail à faire

**\_** le contenu des cours : c'est ici que chaque enseignant note le contenu de la séance, la progression dans le cours, les exercices effectués...

Il y dépose également les ressources utilisées si besoin.

#### Exemple du contenu d'une séance d'Histoire

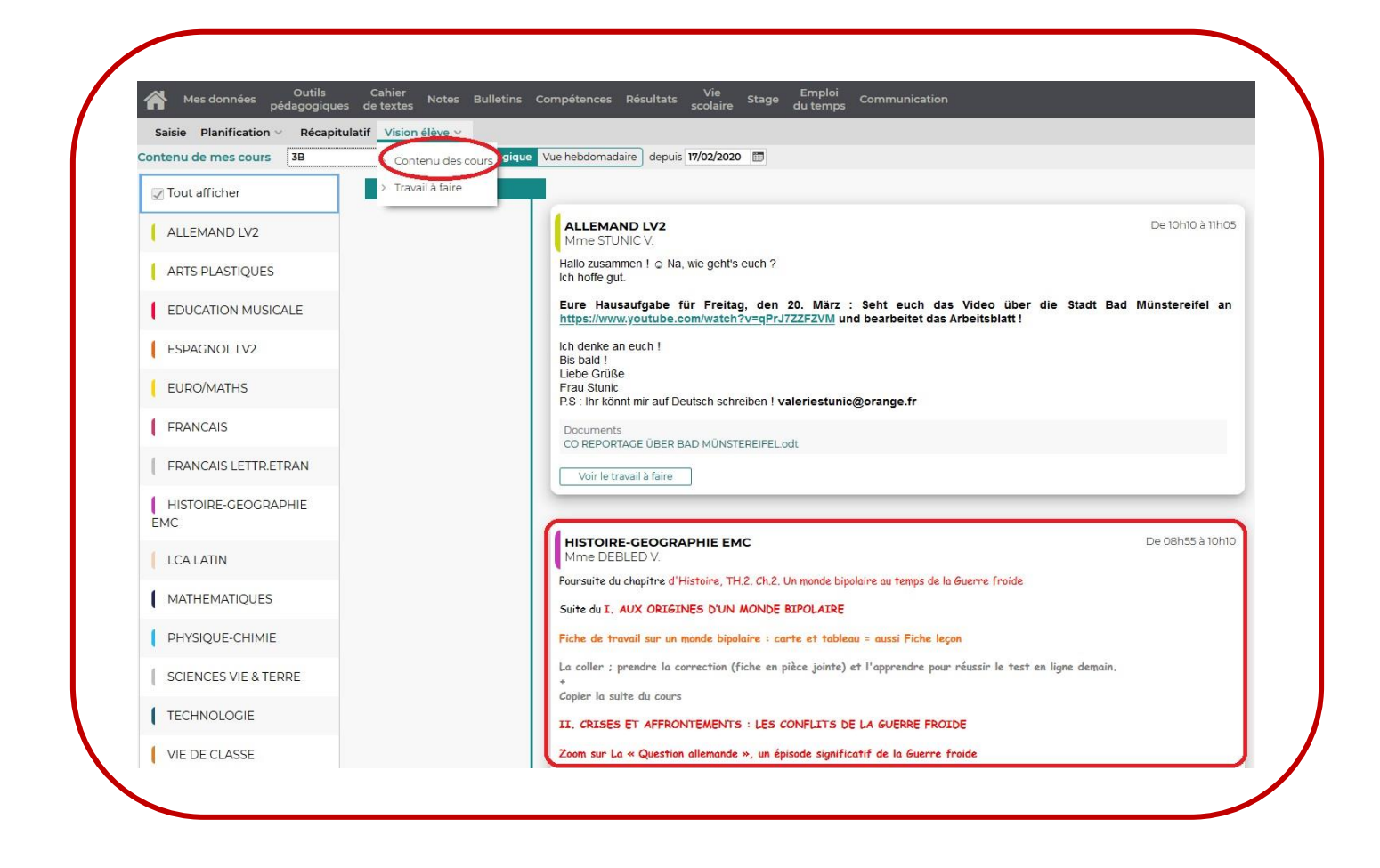

À partir de cette page vous pouvez accéder à l'autre onglet « travail à faire » en cliquant sur « Voir le travail à faire », en bas de l'encadré de la discipline (quand du travail est donné).

| Spicio Planification X Décapitulatif Vicior | scolaire du temps                                                                                                    |
|---------------------------------------------|----------------------------------------------------------------------------------------------------|
| ntenu de mes cours 3B                       | Vue chronologique Vue hebdomadaire depuis 17/02/2020                                                                                                    |
| 🖌 Tout afficher                             |                                                                                                    |
| ALLEMAND LV2                                | HISTOIRE-GEOGRAPHIE EMC De 08h55 à 10h10<br>Mme DEBLED V.                                                                                                    |
| ARTS PLASTIQUES                             | Poursuite du chapitre d'Histoire, TH.2. Ch.2. Un monde bipolaire au temps de la Guerre froide                                                                                                    |
| EDUCATION MUSICALE                          | Suite au 1. AUX OKLELINES D'UN MONDE BLPOLALKE<br>Fiche de travail sur un monde bipolaire : carte et tableau = aussi Fiche leçan                                                                                                    |
| ESPAGNOL LV2                                | La coller ; prendre la correction (fiche en pièce jointe) et l'apprendre pour réussir le test en ligne demain.                                                                                                    |
| EURO/MATHS                                  | Copier la suite du cours                                                                                                    |
| FRANCAIS                                    | II, CRISES ET AFFRONTEMENTS : LES CONFLITS DE LA GUERRE FROIDE<br>Zoom sur La « Question allemande », un épisode significatif de la Guerre froide                                                                                                    |
| FRANCAIS LETTR.ETRAN                        | Lire les pages 98/9<br>Visionne les viléges a vièces inistes                                                                                                    |
| HISTOIRE-GEOGRAPHIE<br>EMC                  | Réaliser une frise chronologique sur la "question allemande" = l'Allemagne et les Allemands pendant la Guerre froide.<br>=<br>Fiche scénario : réaliser une frise chronologique illustrée et explicitée de la "Question allemande"                                            |
| LCA LATIN                                   | Séance 1/2                                                                                                    |
| MATHEMATIQUES                               |                                                                                                    |
| PHYSIQUE-CHIMIE                             | Documents 🕺 Fiche Monde bipolaire - correct° - 2.pdf, 🄀 Q° allemande Fiche éval° - 2.pdf, 🗞 https://vimeo.com/171384816                                                                                                    |
| SCIENCES VIE & TERRE                        | % https://www.iaa.fr/xideo/CaCB39048191/1989-la-chute-du-mur-de-berlin-video.html,<br>% https://www.lumni.fr/video/I2-mai-1949-fin-du-blocus-de-berlin, % https://www.lumni.fr/video/1961-l-edification-du-mur-de-la-honte<br>, % https://www.youtube.com/watch?v=d3Q098CKdmM |
| TECHNOLOGIE                                 | Voir le travail à faire                                                                                                    |

 le travail à faire : c'est ici que chaque enseignant note les devoirs = le travail à faire pour les séances suivantes (leçon, exercices, évaluation à préparer...).
 C'est également ici qu'il donne les QCM en ligne (appelés aussi i-devoirs) à effectuer...

Exemple d'i-devoir donné à faire pour une séance d'Histoire

| and a second second s |                                                                                                    |                                                                                                    |                                |
|----------------------------------------------------------------------------------------------------|----------------------------------------------------------------------------------------------------|----------------------------------------------------------------------------------------------------|--------------------------------|
| itenu de mes cours SE                                                                                                    | depuis 24/02/2020                                                                                                    |                                                                                                    |                                |
| 7 Tout afficher                                                                                                    | jourd'hui                                                                                                    |                                                                                                    |                                |
| ANGLAIS LV1                                                                                                    | HISTOIRE-GEOGRAPHIE EMC<br>Mme DEBLED V.                                                                                                    | De 15h35 à 16h30                                                                                                    |                                |
| AP-FRANCAIS                                                                                                    | Nous avons commencé un nouveau chapitre de Géographie.                                                                                                    |                                                                                                    |                                |
| ADTS DI AST                                                                                                    | TU 2 14 1 2 2 NEC DECCAUDIE TATTÉE & CÉDED ET DEMONIVEIED                                                                                                    |                                                                                                    |                                |
| HISTOIRE-GEOGRAPHIE EMC                                                                                                    |                                                                                                    |                                                                                                    |                                |
| Pour le 01/04 lo loursi                                                                                                    |                                                                                                    |                                                                                                    |                                |
| CDI A l'aide du carnet de bord, mettre son c                                                                                                    | ahier à jour et faire les exercices demandés. Corriger les études de cas sur l'eau, l'énergie et l'alimentation (correction en p                                                                                                    | pièce jointe) + mémoriser pour être capable de faire le test de mercredi 1er avril                                                                                          |                                |
| CDI A l'aide du carnet de bord, mettre son c<br>EDUCATIOI Documents<br>Séme Géo TH.2. Ressources - Carnet<br>Elices MEP eau énergie alimentai                                                                                                    | ahier à jour et faire les exercices demandés. Corriger les études de cas sur l'eau, l'énergie et l'alimentation (correction en p<br>t de bord pdf, 👷 Séme CÉOTh 2. Ch.12-3. Cours tapé - 3 pdf, 🙊 Fiche de vocabulaire Séme Géo TH 2 2 pdf, 📡 Fiches Cor<br>ion ouf    | vièce jointe) + mémoriser pour être capable de faire le test de mercredi 1er avril<br>rrection - EDC eau, énergie et alimentation pdf, 📡 Fiches EDC eau, énergie et alimer  | ntation.pdf,                   |
| CDI A Taide du carnet de bord, mettre son c<br>EDUCATIOI Documents<br>À Seme Géo TH 2. Ressources - Carnet<br>À Fiches MEP eau, énergie, alimentati<br>ESPAGNOL                                                                                                    | ahier à jour et faire les exercices demandés. Corriger les études de cas sur l'eau, l'énergie et l'alimentation (correction en p<br>t de bord pdf, 🚶 Séme GÉOTh 2. Ch.1-2-3. Cours tapé - 3 pdf, 浇 Fiche de vocabulaire Séme Géo TH 2 - 2 pdf, 🚶 Fiches Cor<br>on pdf  | vièce jointe) + mémoriser pour être capable de faire le test de mercredi 1er avril<br>rrection - EDC eau, énergie et alimentation.pdf, 🐊 Fiches EDC eau, énergie et alimen  | ntation.pdf.                   |
| CDI A faide du carnet de bord, mettre son c<br>EDUCATION Server de TH.2. Ressources - Carnet<br>ESPAGNOL<br>FRANCAIS HISTOIRE-GEOGRAPHIE EMC                                                                                                    | ahier à jour et faire les exercices demandés. Corriger les études de cas sur l'eau, l'énergie et l'alimentation (correction en p<br>: de bord pdf, 📡 Sème GÉOTh 2. Ch 1-2-3. Cours tapé - 3 pdf, 🃡 Fiche de vocabulaire Sème Géo TH 2 - 2 pdf, 💢 Fiches Cor<br>on pdf  | vièce jointe) + mémoriser pour être capable de faire le test de mercredi ler avril<br>rrection - EDC eau, énergie et alimentation pdf, 🄀 Fiches EDC eau, énergie et alimei  | ntation.pdf.                   |
| CDI A taide du carnet de bord, mettre son c<br>EDUCATIOI Seme Céo TH 2. Ressources - Carnet<br>Seme Céo TH 2. Ressources - Carnet<br>ESPACNOL<br>FRANCAIS HISTOIRE-CEOCRAPHIE EMC<br>Pour le 02/04 [7]ours]                                                                                                    | ahier à jour et faire les exercices demandés. Corriger les études de cas sur l'eau, l'énergie et l'alimentation (correction en p<br>t de bord pdf, 📡 Sème GÉOTH 2. Ch.1-2-3. Cours tapé - 3 pdf, 🃡 Fiche de vocabulaire Sème Géo TH 2 - 2 pdf, 💢 Fiches Cor<br>on pdf  | vièce jointe) + mémoriser pour être capable de faire le test de mercredi ler avril<br>rrection - EDC eau, énergie et alimentation pdf, 🔀 Fiches EDC eau, énergie et alimei  | ntation.pdf,<br>               |
| CDI A Taide du carnet de bord; mettre son c<br>EDUCATIOI Documents<br>Seme Géo TH 2, Ressources - Carnet<br>ESPAGNOL<br>FRANCAIS HISTOIRE-CEOCRAPHIE EMC<br>Pour le 02/04 [7]ours]<br>HISTOIRE-C<br>C Seme TH 2, ch 1-2-3, EDC: Ressource<br>HC                                                                                                    | ahier à jour et faire les exercices demandés. Corriger les études de cas sur l'eau, l'énergie et l'alimentation (correction en p<br>t de bord pdf. 📡 Sème GÉO.Th.2. Ch.1-2-3. Cours tapé - 3 pdf. 📡 Fiche de vocabulaire Sème Géo TH.2 - 2 pdf. 📡 Fiches Cor<br>on pdf | pièce jointe) + mémoriser pour être capable de faire le test de mercredi i er avril<br>rrection - EDC eau, énergie et alimentation pdr, 🎅 Fiches EDC eau, énergie et alimei | ntation.pdf,<br>30mn<br>Fermer |

Exemple de travail à faire et des documents déposés pour une séance d'Histoire

| Saisie Planification v Réo  | capitulatif Vision élève 🗸 |                                                                                                    |                       |
|-----------------------------|----------------------------|----------------------------------------------------------------------------------------------------|-----------------------|
| vail à faire à la maison 3E | Vue chronologiqu           | Vue hebdomadaire depuis 17/02/2020 🛅                                                                                                    |                       |
| / lout afficher             | jeu. 19 mars               |                                                                                                    |                       |
| ALLEMAND LV2                | 5                          | HISTOIRE-GEOGRAPHIE EMC<br>Donné le 18/03 [l jour]                                                                                                    |                       |
| ANGLAIS LV1                 | 3                          | Leçon + recopier le cours + se préparer au test sur un monde bipolaire + avancer la frise chronologique à<br>réaliser sur la "Question allemande"                                                                                                    | Copies rendues (0/29) |
| ARTS PLASTIQUES             | 1                          | Documents<br>% https://www.com/171384886.                                                                                                    | Voir le cours         |
| EDUCATION MUSICALE          | 1                          | <ul> <li>Tutps://www.lumnifr/ide/0/2-mail/94/5in-du-butte-0U-mUr-0e-Definiv/deo.ntml.</li> <li>thtps://www.lumnifr/ide/0/2-mail/94/5in-du-butte-0U-sud-eberlin,</li> <li>https://www.lumnifr/ide/0/2-mail/94/5in-du-mur-de-la-honte,</li> <li>https://www.lumnifr/ide/0/2-mail/96/1-edification-du-mur-de-la-honte,</li> <li>https://www.lumnifr/ide/0/2-mail/96/1-edification-du-mur-de-la-honte,</li> </ul> |                       |
| ESPAGNOL LV2                | 3                          | 🔀 Qº allemande Fiche évalº - 2.pdf. 🚶 Qº allemande Fiche scénario - 3.pdf                                                                                                    |                       |
| FRANCAIS                    | 5 mer. 18 mars             |                                                                                                    |                       |
| HISTOIRE-GEOGRAPHIE<br>MC   | 22                         | HISTOIRE-GEOGRAPHIE EMC<br>Donné le 17/03 Il jour                                                                                                    |                       |
| LCA LATIN                   | 1                          | Leçon + recopier le cours + se préparer au test sur un monde bipolaire + avancer la frise chronologique à<br>réaliser sur la "Question allemande"                                                                                                    | Voir le cours         |
| MATHEMATIQUES               | 6                          | Documents<br>% https://vimeo.com/171384816,<br>% https://www.ina.fr/video/CAC89048191/1989-la-chute-du-mur-de-berlin-video.html.                                                                                                    |                       |
| PHYSIQUE-CHIMIE             | 3                          | % https://www.lumni.fr/video/12-mai-1949-fin-du-blocus-de-berlin,<br>% https://www.lumni.fr/video/1961-tedification-du-mur-de-la-honte,<br>% https://www.youtube.com/watch?v=d30098C4MM ⊾ Fiche Monde bipolaire - correct <sup>o</sup> - 2 pdf.                                                                                                    |                       |
|                             |                            | © allemande Fiche évalº - 2 ndf. © O° allemande Fiche scénario - 3 ndf                                                                                                    |                       |

À partir de cette page vous pouvez accéder à l'autre onglet « contenu et ressources pédagogiques » en cliquant sur « Voir le cours », à droite du travail donné dans cette discipline.

C'est ici que vous trouverez l'onglet « déposer ma copie ». En cliquant dessus vous pourrez déposer votre travail en ayant accès aux fichiers de votre ordinateur (fichier texte, fichier image...)

https://www.index-education.com/fr/faq-pronote-single-6025-comment-rendre-un-devoir-sur-l-espaceeleves-en-video.php

| e mer. 04 r | nars 🕨 Tout          | Travail à faire Tout                                                      | Absences, punitions                                | Tout                    | Agenda                                             |
|-------------|----------------------|---------------------------------------------------------------------------|----------------------------------------------------|-------------------------|----------------------------------------------------|
| EN00        | Semaine Q1           | Pour le lundi 5 mars                                                      | 🖈 Retard le 23 fev. a 8h00                         |                         | Conseil de classe 6A - Le 17 mars de 16h30 à 17h30 |
| 0100        |                      | MATHEMATIQUES                                                             | In Absence a justifier le 19 fev. de 8h00 a 18h0   | )                       |                                                    |
|             |                      | Déposer ma copie                                                          | 🖈 Retard le 12 fev. a 8h00                         | Informations & Sondages |                                                    |
| 000         |                      |                                                                           |                                                    |                         | Aucune nouvelle information                        |
|             | HISTOIRE-GEOGRAPHIE  | Dernières ressources pédagogiques Tout voir                               | Dernières notes                                    | Tout                    |                                                    |
|             | 108                  | MATHÉMATIQUES                                                             | ANGLAIS LV1                                        | 12,00                   | Discussions                                        |
| m00         | MATHEMATIQUES        | 3e_MATH5_11_Utiliser les notions de géométrie plane pour<br>démontrer.pdf | SCIENCES DE LA VIE ET DE LA TERRE<br>le 20/02      | 14,50                   | Aucun nouveau message                              |
|             | PROFESSEUR M.<br>109 | depose le 17/12                                                           | FRANCAIS                                           | 19.00                   | Menu de la cantine 🛛 🕷 mer. 04 mars 🔅              |
| 1600        |                      | 3 3e_MATHS_14_Enseignements pratiques interdisciplinaires.pdf             | le 19/02                                           |                         | Carottes ràpees                                    |
|             | ANGLAIS LVI          | dépose le 01/10                                                           | FRANCAIS<br>le 19/02                               | 14,00                   | Colin / Paupiette de Veau                          |
|             | 104                  | MATHEMATIQUES                                                             | BATIQUES<br>ESPAGNOL LV2                           | 15,00                   | Pàtes / Póelée campagnarde                         |
| 2500        |                      | 3e_MATHS_13_Toutes les autres disciplines enseignées au cycle<br>4.pdf    | le 16/02                                           |                         | Camembert / Samos                                  |
|             |                      | dèposé le 01/10                                                           | HISTOIRE-GEOGRAPHIE<br>le 10/02                    | 14,00                   | Gâteau / Cocktail de fruits exotiques              |
|             |                      | MATHÉMATIQUES                                                             |                                                    |                         |                                                    |
| 3h00        |                      | 3e_MATHS_12_Ecrire, mettre au point, exècuter un<br>programme.pdf         | Dernières évaluations                              | Tout                    |                                                    |
|             |                      | déposé le 01/10                                                           | TECHNOLOGIE                                        | 00000                   |                                                    |
| 4h00        |                      | 3 3e_MATH5_10_Représenter l'espace.pdf déposé le 01/10                    | ANGLAIS LV1<br>le 13/02                            |                         |                                                    |
|             |                      |                                                                           | TECHNOLOGIE 60 00 00 00 00 00 00 00 00 00 00 00 00 | 00000                   | X 8 5                                              |
| shoo        |                      |                                                                           | FRANCAIS<br>le 10/02                               | •                       |                                                    |
|             |                      |                                                                           | HISTOIRE-GEOGRAPHIE<br>le 10/02                    |                         |                                                    |
|             |                      |                                                                           |                                                    |                         |                                                    |

| Un seul fichier (*.pdf, *.doc,)<br>ou<br>Une ou plusieurs images (*.png, *.jpg,)<br>Si votre appareil ne permet pas la multisélection d'images,<br>insérez les une par une |
|----------------------------------------------------------------------------------------------------|
| ou<br>Une ou plusieurs images (*.png, *.jpg,)<br>Si votre appareil ne permet pas la multisélection d'images,<br>insérez les une par une                                    |
| Une ou plusieurs images (*.png, *.jpg,)<br>Si votre appareil ne permet pas la multisélection d'images,<br>psérez les une par une                                           |
| 5i votre appareil ne permet pas la multisélection d'images,<br>nsérez les une par une                                                                                      |
|                                                                                                    |
|                                                                                                    |

Une fois le travail déposé, l'onglet porte la mention « **rendu** ». Ce dépôt est modifiable jusqu'à la date butoir.

C'est également ici que vous pourrez ensuite consulter la copie corrigée par l'enseignant

en cliquant sur « consulter ma copie ».

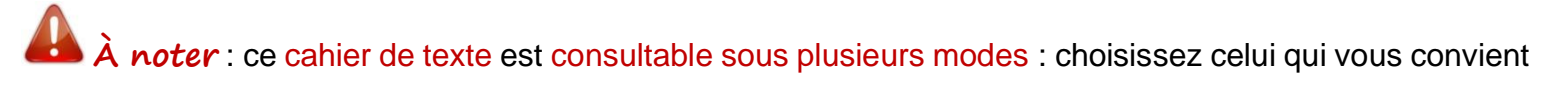

#### le mieux

- « vue chronologique »

| ✓ Iout afficher            |              | HISTOIRE-GEOGRAPHIE EMC De 08h55 à 10h10                                                                                                    |
|----------------------------|--------------|----------------------------------------------------------------------------------------------------|
| ALLEMAND LV2               | Déroulé vers | Mme DEBLED V.                                                                                                    |
| ARTS PLASTIQUES            | le bas de la | Poursuite du chapitre d'Histoire, TH.2. Ch.2. Un monde bipolaire au temps de la Guerre troide<br>Suite du I. AUX ORIGINES D'UN MONDE BIPOLAIRE                                                                                                    |
| EDUCATION MUSICALE         | date la plus | Fiche de travail sur un monde bipolaire : carte et tableau = aussi Fiche leçon                                                                                                    |
| ESPAGNOL LV2               | récente      | La coller ; prendre la correction (fiche en pièce jointe) et l'apprendre pour réussir le test en ligne demain.                                                                                                    |
| EURO/MATHS                 |              | Copier la suite du cours                                                                                                    |
| FRANCAIS                   |              | Zoom sur La « Question allemande », un épisode significatif de la Guerre froide                                                                                                    |
| FRANCAIS LETTR.ETRAN       |              | Lire les pages 98/9<br>Visionner les vidéos en pièces jointes                                                                                                    |
| HISTOIRE-GEOGRAPHIE<br>EMC |              | Réaliser une frise chronologique sur la "question allemande" = l'Allemagne et les Allemands pendant la Guerre froide.<br>=<br>Fiche scénario : réaliser une frise chronologique illustrée et explicitée de la "Question allemande"                                      |
| LCA LATIN                  |              | Séance 1/2                                                                                                    |
| MATHEMATIQUES              |              |                                                                                                    |
| PHYSIQUE-CHIMIE            | à la date    | Documents<br>Ciche Monde bipolaire - correct®- 2 pdf, 🔊 Q® allemande Fiche éval® - 2 pdf, % https://vimeo.com/171384816.                                                                                                    |
| SCIENCES VIE & TERRE       | la plus      | ♥ https://www.inatr/wdeo/CAC890489/1989-la-chute-du-mur-de-berlin-video.html,<br>♥ https://www.lumnift/video/12-mai-1949-fin-du-blocus-de-berlin, ♥ https://www.lumni.ft/video/1961-l-edification-du-mur-de-la-honte<br>, ♥ https://www.joutube.com/watch?v=d3Q096CXdmM |
| TECHNOLOGIE                | ancienne.    | Voir le travail à faire                                                                                                    |
| VIE DE CLASSE              |              |                                                                                                    |

Le cahier de texte du jour s'affiche. Pour accéder aux journées antérieures, déroulez la page vers le bas.

#### - Ou « vue hebdomadaire »

| I6 Mars                         | in the second second se | I8 Mars                                  | I9 Mars                                  | 20 Mars                                  |
|---------------------------------|----------------------------------------------------------------------------------------------------|------------------------------------------|------------------------------------------|------------------------------------------|
| LCA LATIN<br>Mme LY L.          | PHYSIQUE-CHIMIE<br>M. CHEVALIER H.                                                                                                    | HISTOIRE-GEOGRAPHIE EMC<br>Mme DEBLED V. | EURO/MATHS<br>Mme BODIN P.               | HISTOIRE-GEOGRAPHIE EMC<br>Mme DEBLED V. |
| MATHEMATIQUES<br>M. BERREHAR M. | TECHNOLOGIE<br>M. LAVOGEZ F.                                                                                                    | ALLEMAND LV2<br>Mme STUNIC V.            | HISTOIRE-GEOGRAPHIE EMC<br>Mme DEBLED V. | ALLEMAND LV2<br>Mme STUNIC V.            |
|                                 | ESPAGNOL LV2<br>Mme POSTEL-CARRASCO D.                                                                                                    | MATHEMATIQUES<br>M. BERREHAR M.          | ARTS PLASTIQUES<br>Mme GAREL M.          | ESPAGNOL LV2<br>Mme POSTEL-CARRASCO D.   |
|                                 | HISTOIRE-GEOGRAPHIE EMC<br>Mme DEBLED V.                                                                                                    |                                          |                                          | SCIENCES VIE & TERRE<br>Mme COLLIN G.    |
|                                 | EURO/MATHS<br>Mme BODIN P.                                                                                                    |                                          |                                          | MATHEMATIQUES<br>M. BERREHAR M.          |
|                                 |                                                                                                    |                                          |                                          |                                          |
|                                 |                                                                                                    |                                          |                                          |                                          |
|                                 |                                                                                                    |                                          |                                          |                                          |
|                                 |                                                                                                    |                                          |                                          |                                          |
|                                 |                                                                                                    |                                          |                                          |                                          |

- Vous pouvez également choisir l'entrée disciplinaire en sélectionnant la discipline à consulter.

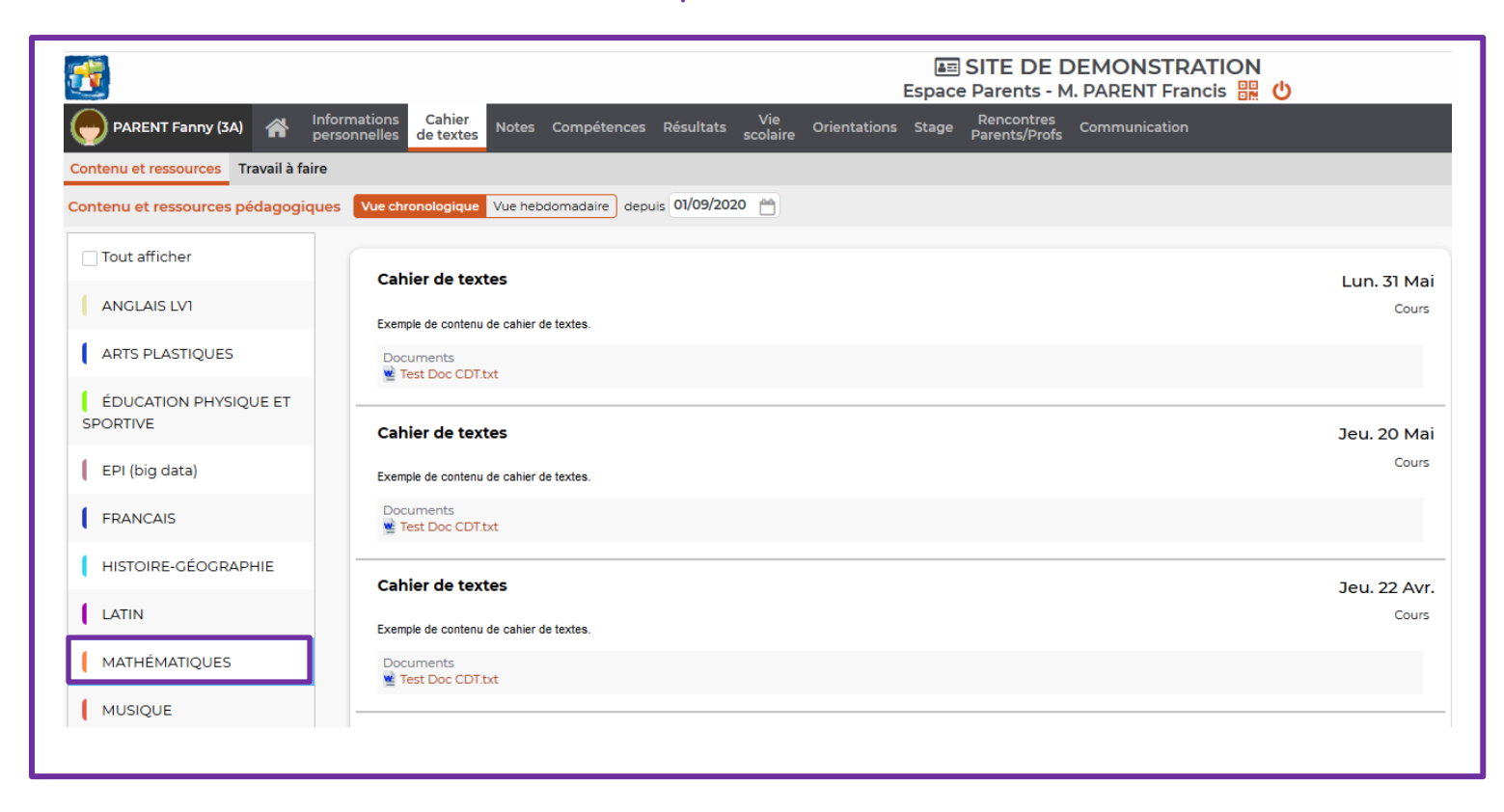

#### Notes

| <b>E</b>                        |                                               |                              |                |                 |              | <b>≜</b> ≡<br>Espace | SITE DE E<br>Parents - M    | DEMONSTRAT    | TION<br>is 號 🖒 |
|---------------------------------|-----------------------------------------------|------------------------------|----------------|-----------------|--------------|----------------------|-----------------------------|---------------|----------------|
| PARENT Fanny (3A) 🛛 🕋           | Informations Cahier<br>personnelles de textes | Notes Compéte                | ices Résultats | Vie<br>scolaire | Orientations | Stage                | Rencontres<br>Parents/Profs | Communication |                |
| Les notes Relevé Bulletins ~    | Graphes 🗸 🛛 Anciens bul                       | Les notes                    |                |                 |              |                      |                             |               |                |
| Détail des notes Trimestre 1    | 🗸 🔘 Par matière 🖉                             | Relevé                       | Je             |                 |              |                      |                             |               |                |
| ANGLAIS LV1                     | 14,00                                         | Bulletins                    |                |                 |              |                      |                             |               |                |
| le 17/11<br>Moy. classe : 9,94  | 14,00                                         | Graphes<br>Anciens bulletins | Sei            | ectionnez       | in devoir    |                      |                             |               |                |
| le 14/11<br>Moy. classe : 10,60 | 15,50                                         |                              |                |                 |              |                      |                             |               |                |
| le 17/10<br>Moy. classe : 10,83 | 14,50                                         |                              |                |                 |              |                      |                             |               |                |
| le 26/09<br>Moy. classe : 10,02 | Abs                                           |                              |                |                 |              |                      |                             |               |                |
| le 19/09<br>Moy. classe : 12,85 | 12,00                                         |                              |                |                 |              |                      |                             |               |                |
| ARTS PLASTIQUES                 | 9,00                                          |                              |                |                 |              |                      |                             |               |                |
| le 25/12<br>Moy. classe : 10,11 | 6,00                                          |                              |                |                 |              |                      |                             |               |                |

C'est ici que vous pourrez consulter les **notes** : notes des travaux et évaluations dans chaque discipline ; les relevés de notes trimestriels, les bulletins, sous forme chiffrée ou graphique.

Vous les retrouvez également dans l'onglet « résultats ».

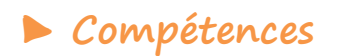

| <b>2</b>                                                                                                    | 国 SITE DE DEMONSTRATION<br>Espace Parents - M. PARENT Francis : 開い                                                                                                    |
|----------------------------------------------------------------------------------------------------|----------------------------------------------------------------------------------------------------|
| PARENT Fanny (3A) 🕋 Informations Cahier Note                                                                                                    | es Compétences Résultats Vie Orientations Stage Parents/Profs Communication                                                                                                    |
| Les évaluations         Bilan périodique v         Bilan par domaine v         Livr           Détail des évaluations         Trimestre 1         V <ul> <li>Par matière</li> </ul> | et Les évaluations de la company de la company |
| ▲ ANGLAIS LV1                                                                                                    | Bilan par domaine<br>Livret de compétences numériques <b>lez une évaluation</b><br>Anciens bilans                                                                                                    |
| le 12/09 • • •                                                                                                    |                                                                                                    |
| le 30/09<br>ÉDUCATION PHYSIQUE ET<br>SPORTIVE                                                                                                    |                                                                                                    |
| le 21/01                                                                                                    |                                                                                                    |
| le 26/12                                                                                                    |                                                                                                    |
| le 08/12                                                                                                    |                                                                                                    |

C'est ici que vous pourrez consulter les compétences, c'est-à-dire les compétences évaluées et le niveau de compétence atteint pour chaque devoir : compétences évaluées sur un devoir, sur le trimestre, sur l'année.

À noter : quatre niveaux de compétences sont pris en compte :

- Très bonne maîtrise : TBM = vert foncé
- Maîtrise satisfaisant : MS = vert clair
- Maîtrise fragile : MF = jaune/orange
- Maîtrise insuffisante : MI = rouge

## ► Vie scolaire

|                                                                                                    |                                                                                                    | I SITE DE DEMONSTRATION<br>Espace Parents - M. PARENT Francis 器 ひ |                                                                                                    | PRON                                                                                                    |
|----------------------------------------------------------------------------------------------------|----------------------------------------------------------------------------------------------------|-------------------------------------------------------------------|----------------------------------------------------------------------------------------------------|----------------------------------------------------------------------------------------------------|
| PARENT Fanny (3A) 🏾 Informations Cahier No                                                                                                    | ites Compétences Résultats <mark>Vie</mark> Orientations                                                                                                    | Stage Rencontres<br>Parents/Profs Communication                   |                                                                                                    | A   1                                                                                                    |
| Emploi du temps Récapitulatif Dossiers Equipe pédagogiqu                                                                                                    | Remplacements ~ Emploi du temps                                                                                                    |                                                                   |                                                                                                    | E                                                                                                    |
| Emploi du temps                                                                                                    | Récapitulatif                                                                                                    |                                                                   |                                                                                                    |                                                                                                    |
| 1         2         3         4         5         6         7         8         2         10         11         12           sept.         oct.         nov. | 13         14         15         16         17         1         Dossiers         2           déc.         Equipe pédagogique              2          2          2            2          2           2           2           2          2            2          2           2           2             2                    2 <td>23 24 25 26 27 28 29 30 31 32 33<br/>févr. mars a</td> <td>3 <u>34</u> <u>35</u> <u>36</u> <u>37</u> <u>38</u> <u>39</u> <u>40</u> <u>41</u> <u>42</u> <u>43</u><br/>avr. mai juin</td> <td>44         45         46         47         48         49         50         51         52         53           juil.         août</td> | 23 24 25 26 27 28 29 30 31 32 33<br>févr. mars a                  | 3 <u>34</u> <u>35</u> <u>36</u> <u>37</u> <u>38</u> <u>39</u> <u>40</u> <u>41</u> <u>42</u> <u>43</u><br>avr. mai juin | 44         45         46         47         48         49         50         51         52         53           juil.         août |
| 08h00                                                                                                    | mar. 01 set Remplacements                                                                                                    | mer. 02 sept.                                                     | jeu. 03 sept.                                                                                                    | ven. 04 sept.                                                                                                    |
| 09000                                                                                                    |                                                                                                    |                                                                   | MATHÉMATIQUES<br>DOCESSEUD M                                                                                           | DUPAS M.<br>101                                                                                                    |
|                                                                                                    |                                                                                                    | ARTS PLASTIQUES<br>DIALO H.<br>205                                | 207                                                                                                    | ANGLAIS LV1<br>BROWN J.<br>102                                                                                                    |
| 10h00                                                                                                    | MATHÉMATIQUES<br>PROFESSEUR M.<br>207                                                                                                    | FRANCAIS<br>GALLET B.<br>105                                      | FRANCAIS<br>GALLET B.                                                                                                  | ÉDUCATION PHYSIQUE ET SPORTIVE<br>POUX N.<br>Piscine municipale                                                                    |
| 11h00                                                                                                    | FRANCAIS<br>GALLET B.                                                                                                    | EPI (danse)<br>GALLET B.                                          | MUSIQUE<br>VERNET M.                                                                                                   |                                                                                                    |
| 12h00                                                                                                    | 105                                                                                                    | 105                                                               | Salle de musique                                                                                                    |                                                                                                    |
|                                                                                                    |                                                                                                    |                                                                   |                                                                                                    |                                                                                                    |
| 13h30                                                                                                    |                                                                                                    |                                                                   |                                                                                                    |                                                                                                    |
|                                                                                                    | LATIN<br>DUPAS M.<br>101                                                                                                    |                                                                   | TECHNOLOGIE<br>DEJEAN Y.<br>105                                                                                        | EPI (big data)                                                                                                    |
| 14h30                                                                                                    | ANGLAIS LVI<br>BROWN J.<br>103                                                                                                    |                                                                   |                                                                                                    | TESSIER A.<br>Labo 2                                                                                                    |
| 15h30                                                                                                    |                                                                                                    |                                                                   |                                                                                                    |                                                                                                    |
|                                                                                                    |                                                                                                    |                                                                   |                                                                                                    |                                                                                                    |

C'est ici que vous pourrez consulter tout ce qui concerne la Vie scolaire, c'est-à-dire l'emploi du temps ; l'équipe pédagogique de votre enfant = ses enseignants ; le récapitulatif des absences, retards, oublis de carnet, punitions, heures de retenue...

► Orientation

| Espace Parents - M. PARENT Francis 🔡 🕐 |                              |                     |       |             |           |                 |                   |                                 |               |  |
|----------------------------------------|------------------------------|---------------------|-------|-------------|-----------|-----------------|-------------------|---------------------------------|---------------|--|
| PARENT Fanny (3A)                      | Informations<br>personnelles | Cahier<br>de textes | Notes | Compétences | Résultats | Vie<br>scolaire | Orientations Sta  | age Rencontres<br>Parents/Profs | Communication |  |
| Fiche de dialogue                      |                              |                     |       |             |           |                 | Fiche de dialogue |                                 |               |  |
| Voeux et décisions d'orientation       |                              |                     |       |             |           |                 |                   |                                 |               |  |
|                                        |                              |                     |       |             |           |                 |                   |                                 |               |  |

C'est ici que vous pourrez gérer l'orientation de votre enfant : l'envoi de la fiche navette notamment.

Stage

| <u></u>                                                                                                    |                                                  |                                       | ESITE DE DEMONSTRATION     Escace Parents - M. PARENT Francis |                                                                                                    |
|----------------------------------------------------------------------------------------------------|--------------------------------------------------|---------------------------------------|---------------------------------------------------------------|----------------------------------------------------------------------------------------------------|
| PARENT Fanny (3A) 🕋 Inform                                                                                     | mations Cahier Notes<br>onnelles de textes Notes | Compétences Résultats Vie Orientation | s Stage Relicontres Communication                             |                                                                                                    |
| Fiche Entreprises                                                                                              |                                                  |                                       | Fiche                                                         |                                                                                                    |
| Fiche de stage Stage 3e                                                                                        | ~                                                |                                       | Entreprises                                                   |                                                                                                    |
| Stage effectué chez BATI PLUS<br>1 rue de la grande bieue<br>10000 Marseille - France<br>Pas de sujet détaillé |                                                  |                                       |                                                               | Horaires         08h00-12h00         et 14h00-17h00           Lundi         08h00-12h00         et 14h00-17h00           Mercredi         08h00-12h00         et 14h00-17h00           Jeudi         08h00-12h00         et 14h00-17h00           Vendredi         08h00-12h00         et 14h00-17h00 |
| Stage suivi par M. PROFESSEUR M. (Professeu                                                                    | ur), M. NEWAL J. (Maitre de stage                | )                                     |                                                               |                                                                                                    |
| Évènement                                                                                                    | Date Lieu                                        |                                       | Commentaire                                                   |                                                                                                    |
| Appréciations des maîtres de stages et profes<br>M. PROFESSEUR M. M. NEWAL J.                                  | sseurs référents :                               |                                       |                                                               |                                                                                                    |

C'est ici que vous pourrez gérer le stage de votre enfant : consulter et compléter les informations concernant le stage de 3<sup>ème</sup>.

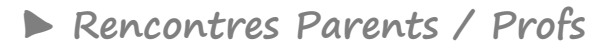

| 6   |               | Fanny (3A) 🛛 🕋     | Informations<br>personnelles | Cahier<br>de textes | Notes C  | Compétences | Résultats    | Vie<br>scolaire | Orientations     | Stage    | Rencontres<br>Parents/Profs | Communication |
|-----|---------------|--------------------|------------------------------|---------------------|----------|-------------|--------------|-----------------|------------------|----------|-----------------------------|---------------|
| Ind | isponibilités | Desiderata Pla     | nning ~                      |                     |          |             |              |                 |                  |          | Indisponibilités            |               |
| Ind | isponibilités | s pour les rencont | res Le 27/09                 | /2019 - Rencor      | ntres 3e | V La saisie | des indispor | nibilités de o  | ette session est | clôturée | Desiderata                  |               |
|     | Pauses        | Indisponibilité    | 5                            |                     |          |             |              |                 |                  |          | Planning                    |               |
|     |               | 17h00              | 1                            | 18h00               |          |             |              |                 |                  |          |                             |               |
|     |               |                    |                              |                     |          |             |              |                 |                  |          |                             |               |
| 5   |               |                    | -                            |                     |          |             |              |                 |                  |          |                             |               |
|     |               |                    |                              |                     |          |             |              |                 |                  |          |                             |               |
| 10  |               |                    | -                            |                     |          |             |              |                 |                  |          |                             |               |
| 15  |               |                    |                              |                     |          |             |              |                 |                  |          |                             |               |
|     |               |                    |                              |                     |          |             |              |                 |                  |          |                             |               |
| 20  |               |                    | -                            |                     |          |             |              |                 |                  |          |                             |               |
|     |               |                    |                              |                     |          |             |              |                 |                  |          |                             |               |
| 25  |               |                    | -                            |                     |          |             |              |                 |                  |          |                             |               |
|     |               |                    |                              |                     |          |             |              |                 |                  |          |                             |               |

C'est ici que vous aurez accès aux dates et modalités des rencontres parents / profs.

## Communication

| <b>.</b>                | Espace Parents - M                                                                                                    | EMONSTRATION            |
|-------------------------|----------------------------------------------------------------------------------------------------|-------------------------|
| PARENT Fanny (3A)       | A Informations Cahier Notes Compétences Résultats Vie Orientations Stage Rencontres personnelles de textes Parents/Profs | Communication           |
| Informations & sondages | Discussions 3 Agenda Menu Calendrier                                                                                     | Informations & sondages |
| Informations & sondages | Toutes 🗸 Viiquement les non lues                                                                                         | Discussions 3           |
|                         |                                                                                                    | Agenda                  |
|                         |                                                                                                    | Menu                    |
|                         |                                                                                                    | Calendrier              |
|                         |                                                                                                    |                         |

C'est ici que vous aurez accès à l'espace communication :

informations et sondages : c'est ici que les informations générales du collège à destination des élèves et/ou parents sont postées et donc consultables. C'est ici que l'on peut vous demander de répondre à un sondage afin d'avoir votre opinion ou ressenti sur un sujet.

- discussions : c'est ici que vous pouvez envoyer un message aux différents personnels de l'établissement (Principale, CPE, enseignants...) ou en recevoir de leur part.

Vous pouvez directement y accéder en cliquant sur ce pictogramme 🌌 en haut à droite

agenda : c'est ici que vous pouvez consulter tout ce qui se fait au collège au cours des semaines à venir

- menus : c'est ici que vous pouvez consulter les menus de la demi-pension

**\_** calendrier annuel : c'est ici que vous pouvez consulter les manifestations annuelles

À noter : les notifications reçues sont visibles à l'aide de ce pictogramme

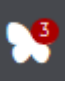

Pour toute question n'hésitez pas à vous rendre à cette adresse : <u>https://vimeopro.com/indexeducation/pronote-pour-les-familles</u> Vous y trouverez des tutoriels qui expliquent en format vidéo les fonctionnalités principales.

Nous restons également à votre disposition.